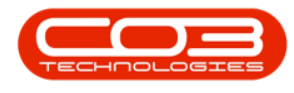

# SERVICE

## **CALLS - ASSIGN A CALL**

**Note** that there are changes to the Call Centre screens due to the Call Centre Performance Enhancements rolled out in part of the Extended Call Centre - Version Compatibility<sup>1</sup>. The functionality that is available to you may differ depending on the Call Centre mode configured and your user rights. For more information related to this, refer to the <u>Call Centre Mode</u> notes.

By assigning a Technician, Driver, or Responsible Person to a call, identifies who will be working on the call.

If Tech Connect is <u>not</u> used, then the call will move to the **In Progress** status. The call centre person will accept the call on the Technician's behalf.

If the technician uses Tech Connect - he will accept the call on his device, and only then will the call move to **In Progress**.

Refer to the **Call State** column on the Call Listing screen, to see if the call has been assigned or not.

The call can be in either:

- status New with Call State Unassigned
- status New with Call State Awaiting Acceptance

Work and resources can be logged as the technician performs the required job. He may need to <u>Reject the Assignment</u> if the client is not available or out of his logistical route.

1BPO2 v2.5.1.3 or higher

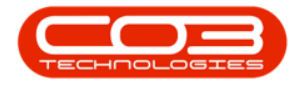

A technician can only be assigned to one call at a time. He will **End Work** then **Accept** the next call. Each additional assignment will follow a <u>prior resolution</u>.

The call can be re-assigned.

Set up the employee as a technician, if the person you wish to assign to a call, is an employee, but does not display on the list when searching in the assign screen.

#### Ribbon Select Service > Calls

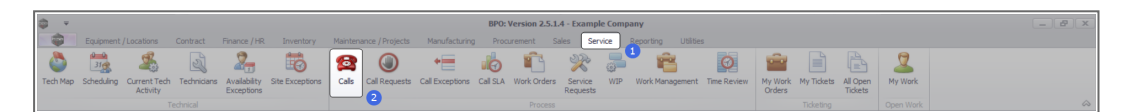

• The *Call Listing* screen will be displayed.

| ¢ •                             |                           |                       |                  |                    |                   | Call         | Listing - BPO: Version 2.5.1.4 - Example Company                                                                                                    |              |                       |           |               |                   |                            | - 0          | ×   |
|---------------------------------|---------------------------|-----------------------|------------------|--------------------|-------------------|--------------|----------------------------------------------------------------------------------------------------|--------------|-----------------------|-----------|---------------|-------------------|----------------------------|--------------|-----|
| Bone Equipment / Lo             | cations Contract          | Finance / HR Im       | entory Maintenan | re (Projects Manu  | acturino Progress | nt Sales     | Service Reporting Utilities                                                                                                    |              |                       |           |               |                   |                            | - 8          | ×   |
|                                 | Save Law                  | vet all My Call       |                  |                    |                   |              |                                                                                                    |              |                       |           |               |                   |                            |              | -   |
| 🐨 💋 🥨 My Calls                  | Workspace                 | es - Assign           | 🐸 🕓 P            | 📲 🖽 🟲              |                   |              |                                                                                                    |              |                       |           |               |                   |                            |              |     |
| Add Edit Refresh                | Second Diffe              | C Chart               | Close Complete H | Hold Pending Relea | se Print Repor    | s            |                                                                                                    |              |                       |           |               |                   |                            |              |     |
| Malada Chair                    | Contraction of the second | illine la             | ~                |                    | Dist. Dans        |              |                                                                                                    |              |                       |           |               |                   |                            |              | ١., |
| Harnam a outre                  | a) Portiat                | a  1101K a            | PIO              | 0000               | a) mile al report | 4            |                                                                                                    |              |                       |           |               |                   |                            |              |     |
| @ Find O Filter                 |                           |                       |                  |                    |                   |              |                                                                                                    |              |                       |           |               |                   |                            |              |     |
|                                 | CalReference              | CustomerName          | CalDate          | CalState           | Technician        | CalTime      | Description                                                                                                    | CalType      | CallTypeDesc          | ErrorCode | ErrorCodeDesc | SeriaNo           | Ctrit.ocationSubject       | Priority     |     |
|                                 | * -0:                     | 10:<br>               | -                | ·0:                | ·0:               | 4 <b>0</b> : | 0                                                                                                    | 4 <b>0</b> : | 0                     | -0-       | 10k           | -0-               | 10:<br>                    | -            |     |
| Information                     | E CN0001003               | Young Electric        | 13/12/2023       | Amaiting Acceptan  | e Arin Milton     | 10:09:10     | Test account balances                                                                                                    | CR           | Change Request        |           |               | 107               |                            |              | 3   |
| v 🖸 Durban                      | CN0001002                 | Samanthas Diner       | 12/12/2023       | Availing Acceptan  | e Mary Thompson   | 16:18:30     | Test call for account balances manual.                                                                                                    | DR           | Select Call Type      |           |               | 19-12/1202        |                            |              | 5   |
| New O To Document               | E CN0001001               | Young Bectric         | 29/11/2023       | UnAssigned         |                   | 11:29:19     | Order the same part twice receive with different batch num                                                                                                    | CR           | Change Request        |           |               | sin123            |                            |              | 3   |
| O mill                          | E CN0000996               | Hope Works (Pty) Ltd  | 31/10/2023       | UnAssigned         |                   | 11:01:11     | ForRentalContract                                                                                                    | NDR          | New Deal Rental       |           |               |                   | BPO2 TEST 1                |              | ż   |
| Pendina                         | E CN0000992               | Top Vehicle Hire      | 25/10/2023       | Amaiting Acceptan  | e Daniel Balgowen | 14:09:17     | Loan machine for temporary high volume printing requirement                                                                                                    | SERV         | Service               |           |               | TOP 12340LD       |                            |              | 3   |
| Complete                        | E CN0000991               | Apple Juice Inc       | 24/10/2023       | UnAssigned         |                   | 16:38:15     | Contract Closure - CO0000054                                                                                                    | DR           | Select Call Type      |           |               |                   |                            |              | 2   |
| O AI                            | E CN0000989               | Derton / Technologies | 13/06/2023       | 2 UnAssigned       |                   | 09:00:00     | Call for Monday elapse hours check                                                                                                    | TEST         | Testing               |           |               | 2020-2222         |                            |              | 3   |
| + 🖸 Pretoria                    | E CN0000988               | Young Electric        | 03/06/2023       | t UnAssigned       |                   | 05:00:00     | Call logged 5 days ago for time elapsed checks                                                                                                    | CR           | Change Request        | CONF      | Configuration | sin123            |                            |              | 3   |
| New                             | E CN0000987               | Young Electric        | 06/06/2023       | 2 UnAssigned       |                   | 05:00:00     | Call logged 4 days ago for elapse time checks                                                                                                    | UPG          | Upgrade               |           |               | sin123            |                            |              | 3   |
| In Progress                     | CN0000986                 | Young Electric        | 07/06/2023       | UnAssigned         |                   | 05:00:00     | Call logged 3 days ago for elapse time checks                                                                                                    | DR           | Select Cal Type       |           |               | sin123            |                            |              | ŝ   |
| () Hold                         | E CN0000985               | Hope Works (Pty) Ltd  | 10/06/2023       | t UnAssigned       |                   | 16:09:13     | Test future call - for elapsed time                                                                                                    | LIPG         | Upgrade               |           |               | 20-98765          |                            |              | 3   |
| C Consists                      | E CN0000984               | Hope Works (Pty) Ltd  | 08/06/2023       | 2 UnAssigned       |                   | 05:10:00     | Test elapsed hours - 2 days prior                                                                                                    | TEST         | Testing               |           |               | AT5000000         |                            |              | 3   |
| O al                            | E CN0000983               | Hope Works (Pty) Ltd  | 09/06/2023       | UnAssigned         |                   | 05:08:31     | Test elapsed time 2 - day prior                                                                                                    | TEST         | Testing               |           |               | SIN32413546       |                            |              | 3   |
| v 🕅 Cape Town                   | E CN0000982               | Young Electric        | 10/06/2023       | 2 UnAssigned       |                   | 05:00:35     | Test elapsed hours 1                                                                                                    | TEST         | Testing               |           |               | sin123            |                            |              | 3   |
| O New                           | CN0000976                 | Young Electric        | 19/11/2019       | Awaiting Acceptan  | e Blanca Du Tolt  | 11:24:39     | Test with site manager email entered                                                                                                    | ADM          | Administration        |           |               | 107               |                            |              | 3   |
| <ul> <li>In Progress</li> </ul> | E CN0000974               | Hope Works (Pty) Ltd  | 18/11/2019       | Amaiting Acceptan  | e Bianca Du Toit  | 16:30:20     | test another call email                                                                                                    | ADM          | Administration        |           |               | 095011015         |                            |              | ŝ   |
| 🕗 Hold                          | E CN0000972               | Hope Works (Pty) Ltd  | 18/11/2019       | Awaiting Acceptan  | e Bianca Du Toit  | 15:57:00     | Test new call for email description in body                                                                                                    | CR           | Change Request        |           |               | 095011015         |                            |              | 3   |
| Pending                         | E CN0000971               | Westwood Dynamic      | 29/11/2019       | UnAssigned         |                   | 03:00:00     | BathSinMaint - Bathroom Bin Maintenance                                                                                                    | 54           | Scheduled Maintenance |           |               |                   | Checkers Centre - Hilcrest |              | 2   |
| <ul> <li>Complete</li> </ul>    | EE CN0000970              | Westwood Dynamic      | 22/11/2019       | UnAssigned         |                   | 08:00:00     | BathBinMaint - Bathroom Bin Maintenance                                                                                                    | SM           | Scheduled Maintenance |           |               |                   | Checkers Centre - Hilcrest |              | 2   |
|                                 | E CN0000969               | Hope Works (Pty) Ltd  | 16/11/2019       | UnAssigned         |                   | 03:00:00     | Tier - Commercial Tier Test                                                                                                    | INST         | Installation          |           |               |                   | Forest Hills Centre        |              | 2   |
| - O boentonsen                  | E CN0000968               | Green Tea Supplies    | 16/11/2019       | UnAssigned         |                   | 08:00:00     | 2MS - 2 month service                                                                                                    | SM           | Scheduled Maintenance |           |               | NEW 1234          |                            |              | 2   |
| O In Program                    | E CN0000967               | Westwood Dynamic      | 15/11/2019       | UnAssigned         |                   | 08:00:00     | BathBinMaint - Bathroom Bin Maintenance                                                                                                    | SM           | Scheduled Maintenance |           |               |                   | Checkers Centre - Hilcrest |              | 2   |
| () Hold                         | E CN0000966               | Westwood Dynamic      | 08/11/2019       | UnAssigned         |                   | 03:00:00     | BathBinMaint - Bathroom Bin Maintenance                                                                                                    | 514          | Scheduled Maintenance |           |               |                   | Checkers Centre - Hilcrest |              | 2   |
| Pending                         | EE CN0000965              | Westwood Dynamic      | 01/11/2019       | UnAssigned         |                   | 08:00:00     | BathBinMaint - Bathroom Bin Maintenance                                                                                                    | SM           | Scheduled Maintenance |           |               |                   | Checkers Centre - Hilcrest |              | 2   |
| Complete                        | E CN0000964               | Hack PC - IT Shop     | 26/10/2019       | UnAssigned         |                   | 08:00:00     | 2MS - 2 month service                                                                                                    | SM           | Scheduled Maintenance |           |               | 147807            |                            |              | 2   |
| () Al                           | E CN0000963               | Westwood Dynamic      | 25/10/2019       | UnAssigned         |                   | 08:00:00     | BathSinMaint - Bathroom Bin Maintenance                                                                                                    | 54           | Scheduled Maintenance |           |               |                   | Checkers Centre - Hilcrest |              | 2   |
|                                 | E CN0000962               | Hope Works (Pty) Ltd  | 19/10/2019       | UnAssigned         |                   | 08:00:00     | 2MS - 2 month service                                                                                                    | SM           | Scheduled Maintenance |           |               | 18-30200          |                            |              | 2   |
|                                 | E CN0000961               | Hope Works (Pty) Ltd  | 18/10/2019       | UnAssigned         |                   | 03:00:00     | Tier - Commercial Tier Test                                                                                                    | INST         | Installation          |           |               |                   | Forest Hills Centre        |              | 2   |
|                                 | E CN0000960               | Westwood Dynamic      | 18/10/2019       | UnAssigned         |                   | 08:00:00     | BathBinMaint - Bathroom Bin Maintenance                                                                                                    | SM           | Scheduled Maintenance |           |               |                   | Checkers Centre - Hilcrest |              | 2   |
|                                 | E CN0000959               | Westwood Dynamic      | 11/10/2019       | UnAssigned         |                   | 08:00:00     | BathBinMaint - Bathroom Bin Maintenance                                                                                                    | SM           | Scheduled Maintenance |           |               |                   | Checkers Centre - Hildrest |              | 2   |
|                                 | E CN0000958               | Westwood Dynamic      | 04/10/2019       | UnAssigned         |                   | 08:00:00     | BathSinMaint - Bathroom Bin Maintenance                                                                                                    | 54           | Scheduled Maintenance |           |               |                   | Checkers Centre - Hilcrest |              | 2   |
|                                 | E CN0000957               | Westwood Dynamic      | 27/09/2019       | UnAssigned         |                   | 08:00:00     | BathBinMaint - Bathroom Bin Maintenance                                                                                                    | SM           | Scheduled Maintenance |           |               |                   | Checkers Centre - Hilcrest |              | 2   |
|                                 | E CN0000936               | Westwood Dynamic      | 20/09/2019       | UnAssigned         |                   | 03:00:00     | BathBinMaint - Bathroom Bin Maintenance                                                                                                    | 514          | Scheduled Maintenance |           |               |                   | Checkers Centre - Hilcrest |              | 2   |
|                                 | E CN0000955               | Hope Works (Pty) Ltd  | 18/09/2019       | UnAssigned         |                   | 08:00:00     | Tier - Commercial Tier Test                                                                                                    | DIST         | Installation          |           |               |                   | Forest Hills Centre        |              | 2   |
|                                 | E CN0000954               | Green Tea Supplies    | 17/09/2019       | UnAssigned         |                   | 08:00:00     | 2MS - 2 month service                                                                                                    | SM           | Scheduled Maintenance |           |               | NEW 1234          |                            |              | 2   |
|                                 | Caret 200                 | Marken de la conte    | 1.1.000 (100.000 |                    |                   |              | Red Restored Red Restored Restored Rest | -            | And the second        |           |               |                   | And an Arrest Colored      |              | ĉ   |
|                                 | Counti see                |                       |                  |                    |                   |              |                                                                                                    |              |                       |           |               |                   |                            |              |     |
|                                 |                           |                       |                  |                    |                   |              |                                                                                                    |              |                       |           |               |                   |                            |              |     |
| Open Windows *                  |                           |                       |                  |                    |                   |              |                                                                                                    |              |                       |           | Use           | er : Bianca 30/05 | i/2023 Version : 2.5.1.4   | Example Comp | ñ   |

- The Calls are listed by *Site* and will display calls for the first Site listed.
- Click on the relevant *Site* for the calls you wish to view.

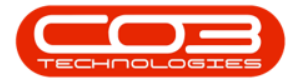

| Top         Top           Image: Control of the second second s                                                   | Connet     Connet     Conne     Connet     Connet     Connet     Connet     Connet     Connet | Work  the group by that colour  statements by the colour  statements by the colour  statements b                                                                                                    | Calibate     Calibate     Calibate | CalState<br>-D:<br>Awaiting Acceptance<br>Awaiting Acceptance<br>Unkasigned<br>Unkasigned<br>Unkasigned<br>Unkasigned<br>Unkasigned                                                                                                    | Annel Balgoven                                                       | CalTime<br>4D:<br>10:09:10<br>10:10:10<br>11:29:19<br>11:01:11<br>14:09:17<br>16:38:15<br>09:00:00 | Description<br>The factories of the second method<br>Test can be descripted on the second method<br>for the second method on the second method<br>the second can be second on the second method on the<br>contract Canase - contract - second method<br>contract Canase - contract - second method<br>contract Canase - contract - second method<br>second canase - contract - second method<br>second canase - contract - second method<br>second canase - second method<br>second canase - second canase - second method<br>second canase - second canase - second method<br>second canase - second ca | CalType<br>10:<br>CR<br>DR<br>CR<br>NDR<br>SDRV<br>ND        | CallTypeDesc<br>-Q:<br>Change Request<br>Select Call Type<br>Change Request<br>New Deal Rental<br>Senice<br>Secure Call Type                                                                                                    | ErrorCode<br>10: | ErrorCodeDesc<br>40:    | SerialNo<br>+@-<br>107<br>19-12/1202<br>sin123  | CtrisocationSubject                       | Priori    |
|----------------------------------------------------------------------------------------------------|----------------------------------------------------------------------------------------------------|----------------------------------------------------------------------------------------------------|----------------------------------------------------------------------------------------------------|----------------------------------------------------------------------------------------------------|----------------------------------------------------------------------|----------------------------------------------------------------------------------------------------|----------------------------------------------------------------------------------------------------|--------------------------------------------------------------|----------------------------------------------------------------------------------------------------|------------------|-------------------------|-------------------------------------------------|-------------------------------------------|-----------|
| Image: constraint of the second second sec                | claren ference         CL           NE001002         SR           NE001002         SR           NE000002         SR           NE000002         SR           NE0000025         He           NE0000025         He           NE0000025         He           NE0000025         He           NE0000025         He           NE0000025         He           NE0000026         He           NE0000026         He           NE0000026         He           NE0000026         He           NE00000264         He           NE0000026         He           NE0000026         He           NE0000026         He           NE0000026         He           NE0000026         He           NE0000265         He           NE0000266         He           NE0000266         He           NE0000266         He           NE0000266         He           NE         HE           NE         HE           NE         HE           NE         HE           NE         HE           NE                                                                                                    | In grant by the claim<br>automethane<br>20<br>avant Betchic<br>avant Betchic<br>avant Betch                                                                    | <ul> <li>Calibate</li> <li>13/12/2022</li> <li>13/12/2022</li> <li>13/12/2022</li> <li>31/10/2022</li> <li>31/10/2022</li> <li>24/10/2022</li> <li>13/66/2022</li> <li>06/66/2022</li> <li>06/66/2022</li> <li>10/66/2022</li> <li>10/66/2022</li> </ul>                                                                                                    | CalState<br>-Q:<br>Assattry Acceptance<br>Basistry Acceptance<br>Basistry Acceptance<br>Unksogned<br>Unksogned<br>Unksogned<br>Unksogned<br>Unksogned                                                                                                    | Technician<br>(g:<br>Arin Nilton<br>Many Thompson<br>Daniel Balgowen | CalTime #D: 10:09:10 16:18:30 11:29:19 11:01:11 14:09:17 16:38:15 09:00:00                         | Desription<br>Test account balances<br>Tests of the account balances menual.<br>Order the same galance menual.<br>Forstendatorback<br>Law machine for feregorary high volume printing requirement<br>Contrast Clanuer - CO0000014                                                                                                    | CalType<br>•D:<br>CR<br>DR<br>CR<br>NDR<br>SERV<br>NB        | CallTypeDesc<br>-0:<br>Change Request<br>Select Call Type<br>Change Request<br>New Deal Rental<br>Service<br>Description                                                                                                    | ErrorCode        | ErrorCodeDesc<br>40:    | SerialNo<br>(0:<br>107<br>19-12/1202<br>sin 123 | CtrEscatorSubject                         | Priori    |
| Image:         Image:         Image:           Image:         Image:         Image:         Image:           Image:         Image:         Image:         Image:           Image:         Image:         Image:         Image:           Image:         Image:         Image:         Image:           Image:         Image:         Image:         Image:           Image:         Image:         Image:         Image:           Image:         Image:         Image:         Image:           Image:         Image:         Image:         Image:           Image:         Image:         Image:         Image:           Image:         Image:         Image:         Image:         Image:           Image:         Image:         Image:         Image:         Image:           Image:         Image:         Image:         Image:         Image:         Image:           Image:         Image:         Image:         Image:         Image:         Image:         Image:           Image:         Image:         Image:         Image:         Image:         Image:         Image:         Image:         Image:         Image:         Image:         Image                                                                                                    | Deference         C.           N0001003         Yo           N0001002         Se           N00001001         Yo           N00001001         Yo           N00001001         Yo           N00001001         Yo           N00001001         Yo           N00001001         Yo           N00001001         Yo           N00001001         No           N00001001         Yo           N00000001         Ale           N000000001         No           N000000001         Yo           N000000001         Yo           N0000000001         Yo           N0000000001         Yo           N000000000000000000000000000000000000                                                                                                    | autorentiane<br>ang Bachic<br>ang Bachic<br>ang | <ul> <li>Calibate</li> <li>13/12/2022</li> <li>13/12/2022</li> <li>29/11/2022</li> <li>29/11/2022</li> <li>29/10/2022</li> <li>29/10/2022</li> <li>13/66/2022</li> <li>05/66/2022</li> <li>05/66/2022</li> <li>10/66/2022</li> <li>10/66/2022</li> </ul>                                                                                                    | Califate                                                                                                    | Technician<br>•Q:<br>Arin Miton<br>Mary Thompson<br>Daniel Balgowen  | CalTime<br>*D:<br>10:09:10<br>16:18:30<br>11:29:19<br>11:01:11<br>14:09:17<br>16:38:15<br>09:00:00 | Description<br>Q:<br>Test account balances<br>Test account balances<br>Test account balances<br>Test account balances<br>Forstendatoutoux<br>Loss machine (Cocologia)<br>Constant Clause - Cocologia                                                                                                    | CalType<br>+0:<br>CR<br>DR<br>CR<br>NDR<br>SCRV<br>ND        | CallTypeDesc<br>d:<br>Change Request<br>Select Cell Type<br>Change Request<br>New Deal Rental<br>Service<br>Service                                                                                                    | ErrorCode        | ErrorCodeDesc           | SerialNo<br>+0:<br>107<br>19-12/1202<br>ain 123 | CtrituccatorSubject                       | Prior     |
|                                                                                                    | Saference         CL                                                                                                    | automentariane<br>automentaria (Par) Los<br>aung Bectric<br>aung Bectric<br>aung Bectric<br>api Vehode Hene<br>apis Jusos Jine<br>aung Bectric<br>aung Bectric<br>aung Bectric<br>apis Bectric<br>apis Bectric                                                    | <ul> <li>Calibrate</li> <li>III/2022</li> <li>13/12/2022</li> <li>29/11/2022</li> <li>31/10/2022</li> <li>31/10/2022</li> <li>25/10/2022</li> <li>13/06/2022</li> <li>03/66/2022</li> <li>06/06/2022</li> <li>06/06/2022</li> <li>10/06/2022</li> <li>10/06/2022</li> <li>10/06/2022</li> </ul>                                                                                                    | Calibrate Calibrate Calibr | Technican<br>+D:<br>Arin Nilton<br>Nary Thompson<br>Daniel Balgowen  | Calline<br>*D:<br>10:09:10<br>16:18:30<br>11:29:19<br>11:01:11<br>14:09:17<br>16:38:15<br>09:00:00 | Description<br>G<br>Test cost for account balances<br>Test cost for account balances manual.<br>Order the same part those receive with different batch num.<br>Folderstationstratic<br>Lown scale the foremore y high volume printing requirement<br>Contract tossue = .00000054                                                                                                    | Calltype<br>+0:<br>CR<br>DR<br>CR<br>CR<br>NDR<br>SERV<br>NB | Call ypeDesc<br>10:<br>Change Request<br>Select Call Type<br>Change Request<br>New Deal Rental<br>Service<br>Select Call Type                                                                                                    | errorCode<br>(Q: | http://www.analysia.com | Senaño<br>•D:<br>107<br>19-12/1202<br>sin123    | CtriLocationSubject<br>40:<br>BP02 TEST 1 | Phipe<br> |
| O Morio         I Good           O Morio         I Good           O Morio         I Good           O Morio         I Good           O Morio         I Good           O Mario         I Good           O Mario         I Good           O Mario         I Good           O Add         I Good           O Add         I Good           O Haria         I Good           O Haria <tdi good<="" td=""></tdi>                                                                                                    | N0001003         Y0           N0001002         Se           N0001002         Se           N0000995         Hi           N0000995         Hi           N0000995         A           N0000985         Y0           N0000986         Y0           N0000985         Hi           N0000985         Hi           N0000985         Hi           N0000985         Hi           N0000985         Hi           N0000985         Hi           N0000985         Hi           N0000985         Hi           N0000985         Hi                                                                                                    | anung Bectric<br>annanthas Diner<br>sung Bectric<br>ope Works (Phy) Ltd<br>ope Works (Phy) Ltd<br>ope Works (Phy) Ltd<br>ope Works (Phy) Ltd<br>ope Works (Phy) Ltd                                                                                                    | <ul> <li>i3/12/2022</li> <li>i3/12/2022</li> <li>29/11/2022</li> <li>31/10/2022</li> <li>31/10/2022</li> <li>25/10/2022</li> <li>29/10/2022</li> <li>13/06/2022</li> <li>06/06/2022</li> <li>06/06/2022</li> <li>07/06/2022</li> <li>10/06/2022</li> </ul>                                                                                                    | OF<br>Awating Acceptance<br>Awating Acceptance<br>UnAssigned<br>Awating Acceptance<br>UnAssigned<br>UnAssigned<br>UnAssigned<br>UnAssigned                                                                                                    | 40:<br>Arin Miton<br>Mary Thompson<br>Damel Balgowen                 | AD:<br>10:09:10<br>16:18:30<br>11:29:19<br>11:01:11<br>14:09:17<br>56:38:15<br>09:00:00            | Gr<br>Test account balances     Test account balances     Test account balances     Test coll for account balances rearies     Colder the same part broce receive with different balances     Context for temporary high volume printing requirement     Context cosure - COD000054     Context cosure - COD000054                                                                                                    | AD:<br>CR<br>DR<br>CR<br>NDR<br>SERV                         | rg:<br>Change Request<br>Select Cal Type<br>Change Request<br>New Deal Rental<br>Service                                                                                                    | 0                |                         | 107<br>19-12/1202<br>sin123                     | PPO2 TEST 1                               | -         |
| Data         Participant         Participant         Partipant         Participant         Pa                                                                                                    | N0001003         Yo           N0001002         So           N0001001         Yo           N0001093         Yo           N0001992         To           N0001993         Ho           N0001993         Yo           N0001993         Yo           N0001993         Yo           N0001993         Yo           N0001995         Yo           N0001995         Yo           N0001995         Ho           N0001995         Ho                                                                                                    | sung Bectric<br>amenthas Diner<br>aung Bectric<br>oppe Works (Pty) Ltd<br>oppe Varias (Pty) Ltd<br>oppe Varias (Pty) Ltd<br>oppe Works (Pty) Ltd<br>oppe Works (Pty) Ltd                                                                                                    | - 13/12/2022<br>29/11/2022<br>31/10/2022<br>31/10/2022<br>25/10/2022<br>43/06/2022<br>03/06/2022<br>06/06/2022<br>07/06/2022<br>10/06/2022                                                                                                    | Analting Acceptance<br>Awaiting Acceptance<br>UnAssigned<br>UnAssigned<br>UnAssigned<br>UnAssigned<br>UnAssigned<br>UnAssigned                                                                                                    | Arin Milton<br>Mary Thompson<br>Daniel Balgowen                      | 10:09:10<br>16:18:30<br>11:29:19<br>11:01:11<br>14:09:17<br>16:38:15<br>09:00:00                   | Test account balances<br>Test call for account balances manual.<br>Order the same part brice receive with different batch num.<br>Forfentationitact<br>Loss moduline for temporary high volume printing reguliement<br>Contract Classue - COD00054<br>Test for a contract and a contract a contract and a contract and<br>contract Classue - COD00054                                                                                                    | CR<br>CR<br>NDR<br>SCRV                                      | Change Request<br>Select Call Type<br>Change Request<br>New Deal Rental<br>Service                                                                                                    |                  |                         | 107<br>19-12/1202<br>sin123                     | BPO2 TEST 1                               |           |
| 0         Intervent         Intervent           0         Intervent         Intervent         Intervent           0         Intervent         Intervent         Intervent           0         Interven                                                                                                    | N0001002 SE<br>N0001001 Ye<br>N0000996 Hi<br>N00009992 Tc<br>N0000991 Au<br>N0000999 P<br>N0000998 Ye<br>N0000988 Ye<br>N0000988 Hi<br>N0000985 Hi                                                                                                    | amenthes Drive<br>aurg Bectric<br>ope Works (Pty) Ltd<br>op Vehicle Hine<br>optie Juice Binc<br>etton / Technologies<br>aurg Bectric<br>aurg Bectric<br>aurg Bectric<br>ope Works (Pty) Ltd<br>ope Works (Pty) Ltd                                                                                                    | <ul> <li>12/12/2022</li> <li>29/11/2022</li> <li>31/10/2022</li> <li>25/10/2022</li> <li>29/110/2022</li> <li>13/06/2022</li> <li>03/06/2022</li> <li>06/06/2022</li> <li>06/06/2022</li> <li>10/06/2022</li> <li>10/06/2022</li> </ul>                                                                                                    | Anisting Acceptance<br>UnAssigned<br>UnAssigned<br>UnAssigned<br>UnAssigned<br>UnAssigned<br>UnAssigned<br>UnAssigned                                                                                                    | Mary Thompson<br>Daniel Balgowen                                     | 16:18:30<br>11:29:19<br>11:01:11<br>14:09:17<br>16:38:15<br>09:00:00                               | Test call for account belances morual.<br>Order the same part brice receive with different batch num<br>PorRentalContract<br>Loan machine for temporary high volume printing requirement<br>Contract Closure - COCO00054                                                                                                    | DR<br>CR<br>NDR<br>SERV                                      | Select Cal Type<br>Change Request<br>New Deal Rental<br>Service                                                                                                    |                  |                         | 19-12/1202<br>sin123                            | BPO2 TEST 1                               |           |
| 0         Images         Images         Images           0         reduit         Images         Images         Images           0         reduit         Images         Images         Images         Images           0         reduit         Images         Images                                                                                                    | N0001001 Y0<br>N0000996 H0<br>N0000992 Tc<br>N0000999 Dr<br>N0000989 Dr<br>N0000985 Y0<br>N0000985 H0<br>N0000985 H0<br>N0000985 H0                                                                                                    | sung Bechric<br>ope Works (Pty) Ltd<br>op Vehicle Hre<br>opte Juice Bric<br>sung Bechric<br>sung Bechric<br>sung Bechric<br>ope Works (Pty) Ltd<br>ope Works (Pty) Ltd                                                                                                    | 29/11/2022<br>31/10/2022<br>25/10/2022<br>13/06/2022<br>03/06/2022<br>06/06/2022<br>06/06/2022<br>10/06/2022                                                                                                    | Unkasigned<br>Unkasigned<br>Awaiting Acceptance<br>Unkasigned<br>Unkasigned<br>Unkasigned<br>Unkasigned<br>Unkasigned                                                                                                    | Daniel Balgowen                                                      | 11:29:19<br>11:01:11<br>14:09:17<br>16:38:15<br>09:00:00                                           | Order the same part twice receive with different batch num<br>ForRentalContract<br>Loan machine for temporary high volume printing requirement<br>Contract Closure - CO0000054                                                                                                    | CR<br>NDR<br>SERV                                            | Change Request New Deal Rental Service Color Cell Tune                                                                                                    |                  |                         | sin123                                          | BPO2 TEST 1                               |           |
| 0         ndd         0           0         hendrag uttage         0           0         hendrag uttage         0           0         hendrage         0                                                                                                    | N0002595 HI<br>N0002595 To<br>N0002595 A<br>N0002585 P<br>N0002585 Yo<br>N0002585 HI<br>N0002585 HI<br>N0002585 HI                                                                                                    | ope Winks (Pty) Ltd<br>ap Vehick (Pty) Ltd<br>ap Vehick Tinc<br>optie Juice Tinc<br>oung Bectric<br>aung Bectric<br>aung Bectric<br>app Winks (Pty) Ltd<br>ope Winks (Pty) Ltd                                                                                                    | 31/10/2022<br>25/10/2022<br>25/10/2022<br>13/06/2022<br>03/06/2022<br>05/06/2022<br>07/06/2022<br>10/06/2022<br>10/06/2022                                                                                                    | UnAssigned<br>Awaiting Acceptance<br>UnAssigned<br>UnAssigned<br>UnAssigned<br>UnAssigned<br>UnAssigned                                                                                                    | Daniel Balgowen                                                      | 11:01:11<br>14:09:17<br>16:38:15<br>09:00:00                                                       | PorRentalContract<br>Loan machine for temporary high volume printing requirement<br>Contract Closure - C00000054                                                                                                    | NDR<br>SERV                                                  | New Deal Rental<br>Service                                                                                                    |                  |                         | 7001314010                                      | BPO2 TEST 1                               |           |
| 0         nodog         1         0           0         cropisti         0         0           0         d         0         0           0         h         0         0           0         h         0         0           0         h         0         0           0         h         0         0           0         h         0         0           0         h         0         0           0         h         0         0         0           0         h         0         0         0           0         h         0         0         0           0         h         0         0         0           0         h         0         0         0         0           0         h         0         0         0         0         0           0         h         0         0         0         0         0         0         0         0         0         0         0         0         0         0         0         0         0         0         0         0 <t< td=""><td>N0000992 Tr<br/>N0000993 A<br/>N0000989 D<br/>N0000988 Yr<br/>N0000988 Yr<br/>N0000985 Hr<br/>N0000985 Hr<br/>N0000984 Hr<br/>N0000984 Hr</td><td>pp Vehicle Hine<br/>ople Jusce Inic<br/>enton / Technologies<br/>Jurg Blectric<br/>sung Blectric<br/>ople Works (Pty) Ltd<br/>ople Works (Pty) Ltd<br/>ople Works (Pty) Ltd</td><td> 25/10/2022<br/> 24/10/2022<br/> 13/06/2022<br/> 03/06/2022<br/> 06/06/2022<br/> 07/06/2022<br/> 10/06/2022</td><td>Awaiting Acceptance<br/>UnAssigned<br/>UnAssigned<br/>UnAssigned<br/>UnAssigned<br/>UnAssigned</td><td>Daniel Balgowen</td><td>14:09:17<br/>16:38:15<br/>09:00:00</td><td>Loan machine for temporary high volume printing requirement<br/>Contract Closure - CO0030054</td><td>SERV</td><td>Service<br/>Select Cal Ture</td><td></td><td></td><td></td><td></td><td></td></t<>                                                                                                    | N0000992 Tr<br>N0000993 A<br>N0000989 D<br>N0000988 Yr<br>N0000988 Yr<br>N0000985 Hr<br>N0000985 Hr<br>N0000984 Hr<br>N0000984 Hr                                                                                                    | pp Vehicle Hine<br>ople Jusce Inic<br>enton / Technologies<br>Jurg Blectric<br>sung Blectric<br>ople Works (Pty) Ltd<br>ople Works (Pty) Ltd<br>ople Works (Pty) Ltd                                                                                                    | 25/10/2022<br>24/10/2022<br>13/06/2022<br>03/06/2022<br>06/06/2022<br>07/06/2022<br>10/06/2022                                                                                                    | Awaiting Acceptance<br>UnAssigned<br>UnAssigned<br>UnAssigned<br>UnAssigned<br>UnAssigned                                                                                                    | Daniel Balgowen                                                      | 14:09:17<br>16:38:15<br>09:00:00                                                                   | Loan machine for temporary high volume printing requirement<br>Contract Closure - CO0030054                                                                                                    | SERV                                                         | Service<br>Select Cal Ture                                                                                                    |                  |                         |                                                 |                                           |           |
| O cryste         III 0000           0 al         III 0000           0 refus         III 0000           0 refus         IIII 0000           0 refus         IIII 0000           0 refus         IIII 0000           0 refus         IIII 0000           0 refus         IIIIIIIIIIIIIIIIIIIIIIIIIIIIIIIIIIII                                                                                                    | N00003991         App           N0000599         Dri           N0000598         Yrc           N00005985         Yrc           N00005985         Hrc           N00005985         Hrc           N00005984         Hrc           N00005985         Hrc           N00005984         Hrc           N00005984         Hrc                                                                                                    | pple Juice linc<br>erton / Technologies<br>sung Bectric<br>sung Bectric<br>sung Bectric<br>spe Works (Pty) Ltd<br>ope Works (Pty) Ltd                                                                                                    | 24/10/2022<br>13/06/2022<br>03/06/2022<br>06/06/2022<br>07/06/2022<br>10/06/2022                                                                                                    | UnAssigned<br>UnAssigned<br>UnAssigned<br>UnAssigned                                                                                                    |                                                                      | 16:38:15<br>09:00:00                                                                               | Contract Closure - CO0000054                                                                                                    |                                                              |                                                                                                    |                  |                         |                                                 |                                           |           |
| A         ■         ■           Artse         ■         ■           Ontragent         ■         ■           Ontragent         ■         ■           Ontretta                                                                                                    | N0000989         De           N0000988         Ye           N0000988         Ye           N0000987         Ye           N0000988         Ye           N0000988         Ye           N0000988         He           N0000988         He           N0000988         He                                                                                                    | erton / Technologies<br>sung Biectric<br>sung Biectric<br>sung Biectric<br>spe Works (Pty) Ltd<br>ope Works (Pty) Ltd                                                                                                    | 13/06/2022<br>03/06/2022<br>06/06/2022<br>07/06/2022<br>10/06/2022                                                                                                    | UnAssigned<br>UnAssigned<br>UnAssigned<br>UnAssigned                                                                                                    |                                                                      | 09:00:00                                                                                           |                                                                                                    | -                                                            | Service can a live                                                                                                    |                  |                         |                                                 |                                           |           |
| Intro         III (200)           Test         III (200)           O Hat         III (200)           O Hat         III (200)           O Hat         III (200)           O Hat         III (200)           O Hat         III (200)           O Consta         III (200)           O Al         III (200)           O Hat         III (200)           O Hat         IIII (200)           O Hat         <                                                                                                    | N0000988 Ye<br>N0000987 Ye<br>N0000986 Ye<br>N0000985 He<br>N0000984 He<br>N0000983 He                                                                                                    | sung Electric<br>sung Electric<br>song Electric<br>ope Works (Pty) Ltd<br>ope Works (Pty) Ltd                                                                                                    | 03/06/2022<br>06/06/2022<br>07/06/2022<br>10/06/2022                                                                                                    | UnAssigned<br>UnAssigned<br>UnAssigned                                                                                                    |                                                                      |                                                                                                    | Call for Monday elapse hours check                                                                                                    | TEST                                                         | Testing                                                                                                    |                  |                         | 2020-2222                                       |                                           |           |
| Orient         B CON           O Hold         B CON           O Hold         B CON           O Hold         B CON           O Hold         B CON           O Hold         B CON           O Hold         B CON           O Ad         B CON           O In Program         B CON           O In Program         B CON           O Independent         B CON           O Independent         B CON <td>N0000987 Yc<br/>N0000985 Yc<br/>N0000985 He<br/>N0000984 He<br/>N0000983 He</td> <td>oung Electric<br/>oung Electric<br/>ope Works (Pty) Ltd<br/>ope Works (Pty) Ltd<br/>ope Works (Pty) Ltd</td> <td> 06/06/2022<br/> 07/06/2022<br/> 10/06/2022</td> <td>UnAssigned<br/>UnAssigned</td> <td></td> <td>00:00:00</td> <td>Call logged 5 days ago for time elapsed checks</td> <td>CR</td> <td>Change Request</td> <td>CONF</td> <td>Configuration</td> <td>sin123</td> <td></td> <td></td>                                                                                                    | N0000987 Yc<br>N0000985 Yc<br>N0000985 He<br>N0000984 He<br>N0000983 He                                                                                                    | oung Electric<br>oung Electric<br>ope Works (Pty) Ltd<br>ope Works (Pty) Ltd<br>ope Works (Pty) Ltd                                                                                                    | 06/06/2022<br>07/06/2022<br>10/06/2022                                                                                                    | UnAssigned<br>UnAssigned                                                                                                    |                                                                      | 00:00:00                                                                                           | Call logged 5 days ago for time elapsed checks                                                                                                    | CR                                                           | Change Request                                                                                                    | CONF             | Configuration           | sin123                                          |                                           |           |
| D         In-Transmission         In-December 2012           O         In-December 2012         In-December 2012           O         In-December 2012         In-December 2012           O                                                                                                    | N0000985 Ho<br>N0000985 Ho<br>N0000984 Ho<br>N0000983 Ho                                                                                                    | oung Electric<br>ope Works (Pty) Ltd<br>ope Works (Pty) Ltd<br>ope Works (Pty) Ltd                                                                                                    | 07/06/2022                                                                                                    | UnAssigned                                                                                                    |                                                                      | 05:00:00                                                                                           | Call logged 4 days ago for elapse time checks                                                                                                    | UPG                                                          | Upgrade                                                                                                    |                  |                         | sin123                                          |                                           |           |
| India         B         Cond           Dendrig         D         Conjecte         D           Operation         Conjecte         D         Conjecte           Operation         Conjecte         D         Conjecte           Operation         Conjecte         D         Conjecte           Operation         Conjecte         D         Conjecte           Operating         D         Conjecte         D         Conjecte           Operating         D         Conjecte         D         Conjecte         D         D         D         D         D         D         D         D         D         D         D         D<                                                                                                    | N0000985 He<br>N0000984 He<br>N0000983 He                                                                                                    | ope Works (Pty) Ltd<br>ope Works (Pty) Ltd<br>ope Works (Pty) Ltd                                                                                                    | 10/06/2022                                                                                                    |                                                                                                    |                                                                      | 05:00:00                                                                                           | Call logged 3 days ago for elapse time checks                                                                                                    | DR.                                                          | Select Call Type                                                                                                    |                  |                         | sin 123                                         |                                           |           |
| Particip         B         Constant         B         Constant         B         Constant         B         Constant         B         Constant         Constant         Cons                                                                                                    | N0000984 Hi<br>N0000983 Hi                                                                                                    | ope Works (Pty) Ltd                                                                                                    |                                                                                                    | UnAssigned                                                                                                    |                                                                      | 16:09:13                                                                                           | Test future call - for elapsed time                                                                                                    | LIPG                                                         | Upgrade                                                                                                    |                  |                         | 20-98765                                        |                                           |           |
| Colorador         B         Colorador           Al         B         Colorador           Cace Toon         Colorador         Colorador           On Progress         Colorador         De Colorador           O Indra Cace         B         Colorador           O Indra Cace         B         Colorador           O Indra Cace         B         Colorador           O Al         B         Colorador           O Carpitelle         B         Colorador           O Al         B         Colorador           O Al         B         Colorador           O Nem         B         Colorador           O In Progress         Colorador           O In Progress         Colorador           O India         B         Colorador           O India         B         Colorador           O India         B         Colorador           O India         B         Colorador           O India         B         Colorador           O India         B         Colorador           O India         B         Colorador                                                                                                    | N0000983 He                                                                                                    | new Works (Ptv) I M                                                                                                    | 08/06/2022                                                                                                    | UnAssigned                                                                                                    |                                                                      | 05:10:00                                                                                           | Test elapsed hours - 2 days prior                                                                                                    | TEST                                                         | Testing                                                                                                    |                  |                         | AT5000000                                       |                                           |           |
| No         B         CHOO           Coor Town         B         CHOO           O Iver         D         CHOO           O Iver         D         CHOO           O In Progress         D         CHOO           O Ivers         B         CHOO           O Reding         D         CHOO           O Reding         D         CHOO           O All         B         CHOO           O Ivers         B         CHOO           O In Progress         B         CHOO           O Ivers         B         CHOO           O Ivers         B         CHOO           O Proding         B         CHOO           O Ivers         B         CHOO           O Proding         B         CHOO                                                                                                    |                                                                                                    | and the second second second                                                                                                    | 09/06/2022                                                                                                    | UnAssigned                                                                                                    |                                                                      | 05:08:31                                                                                           | Test elapsed time 2 - day prior                                                                                                    | TEST                                                         | Testing                                                                                                    |                  |                         | SIN32413546                                     |                                           |           |
| Control         Direction           On Progress         Direction           On Progress         Direction           On Progress         Direction           On Completien         Direction           On All         Direction           On Progress         Direction           On Mark         Direction           On Mark         Direction           On Mark         Direction           On Progress         Direction           On Progress         Direction           On Progress         Direction           On Progress         Direction           On Progress         Direction           One Progress         Direction           One Progress         Direction           One Progress         Direction           One Progress         Direction           One Progress         Direction           One Progress         Direction           One Progress         Direction           One Progress         Direction           One Progress         Direction           One Progress         Direction           Direction         Direction           Direction         Direction           Direction </td <td>N0000582 Yo</td> <td>oung Bectric</td> <td> 10/06/2022</td> <td>UnAssigned</td> <td></td> <td>05:00:35</td> <td>Test elapsed hours 1</td> <td>TEST</td> <td>Testing</td> <td></td> <td></td> <td>sin123</td> <td></td> <td></td>                                                                                                    | N0000582 Yo                                                                                                    | oung Bectric                                                                                                    | 10/06/2022                                                                                                    | UnAssigned                                                                                                    |                                                                      | 05:00:35                                                                                           | Test elapsed hours 1                                                                                                    | TEST                                                         | Testing                                                                                                    |                  |                         | sin123                                          |                                           |           |
| in Progress         ID 6666           in Add         ID concord           Comparing         ID concord           Comparing         ID concord           Comparing         ID concord           Comparing         ID concord           Intermediation         ID concord           Intermediation         ID concord           Int                                                                                                    | N0000976 Yo                                                                                                    | sung Electric                                                                                                    | 19/11/2019                                                                                                    | Awaiting Acceptance                                                                                                    | Bianca Du Toit                                                       | 11:24:39                                                                                           | Test with site manager email entered                                                                                                    | ADM                                                          | Administration                                                                                                    |                  |                         | 107                                             |                                           |           |
| Image: Second Second                 | N0000974 Hs                                                                                                    | ope Works (Pty) Ltd                                                                                                    | 18/11/2019                                                                                                    | Amaiting Acceptance                                                                                                    | Bianca Du Toit                                                       | 16:30:20                                                                                           | test another call email                                                                                                    | ADM                                                          | Administration                                                                                                    |                  |                         | 095011015                                       |                                           |           |
| Pending         El CN00           Complete         El CN00           All         El CN00           El Maniferten         El CN00           New         El CN00           In Progress         El CN00           Hold         El CN00           Pending         El CN00                                                                                                    | N0000972 He                                                                                                    | ope Works (Pty) Ltd                                                                                                    | 18/11/2019                                                                                                    | Awaiting Acceptance                                                                                                    | Bianca Du Toit                                                       | 15:57:00                                                                                           | Test new call for email description in body                                                                                                    | CR                                                           | Change Request                                                                                                    |                  |                         | 095011015                                       |                                           |           |
| Complete         EI         CN00           Al         EI         CN00           Monerforten         EI         CN00           O         New         EI         CN00           O         In Progress         EI         CN00           O         In Progress         EI         CN00           O         Hold         EI         CN00                                                                                                    | N0000971 W                                                                                                    | lestwood Dynamic                                                                                                    | 29/11/2019                                                                                                    | UnAssigned                                                                                                    |                                                                      | 03:00:00                                                                                           | BathBinMaint - Bathroom Bin Maintenance                                                                                                    | 54                                                           | Scheduled Maintenance                                                                                                    |                  |                         |                                                 | Checkers Centre - Hilcrest                |           |
| All     E CN00     Hoerifontein     New     New     In Progress     Hold     Pending     E CN00                                                                                                    | N0000970 W                                                                                                    | estwood Dynamic                                                                                                    | 22/11/2019                                                                                                    | UnAssigned                                                                                                    |                                                                      | 08:00:00                                                                                           | BathSinMaint - Bathroom Bin Maintenance                                                                                                    | SM                                                           | Scheduled Maintenance                                                                                                    |                  |                         |                                                 | Checkers Centre - Hildrest                |           |
| Movemfontein         Eit CN00           New         Eit CN00           In Progress         Eit CN00           Hold         Eit CN00           Pending         Eit CN00                                                                                                    | N0000999 He                                                                                                    | one Works (Ptv) Ltd                                                                                                    | 16/11/2019                                                                                                    | Unissimed                                                                                                    |                                                                      | 03:00:00                                                                                           | Ter - Commercial Ter Test                                                                                                    | INST                                                         | Instalation                                                                                                    |                  |                         |                                                 | Forest Hills Centre                       |           |
| New     He CN00     In Progress     Hold     Pending     E CN00                                                                                                    | N0000968 Gr                                                                                                    | reen Tea Supples                                                                                                    | 16/11/2019                                                                                                    | UnAssigned                                                                                                    |                                                                      | 08:00:00                                                                                           | 2MS - 2 month service                                                                                                    | 54                                                           | Scheduled Meintenance                                                                                                    |                  |                         | NEW 1234                                        |                                           |           |
| In Progress     Hold     Hold     Pending     E CN00                                                                                                    | N0000957 W                                                                                                    | lestwood Dynamic                                                                                                    | 15(11/2019                                                                                                    | Unassigned                                                                                                    |                                                                      | 08:00:00                                                                                           | BathBinMaint - Bathroom Bin Maintenance                                                                                                    | SM                                                           | Scheduled Maintenance                                                                                                    |                  |                         |                                                 | Checkers Centre - Hilmest                 |           |
| Hold     Hold     Hold | N00000955 W                                                                                                    | lestwood Dynamic                                                                                                    | 05/11/2019                                                                                                    | Unterimed                                                                                                    |                                                                      | 08-00-00                                                                                           | RathfinNaint - Bathroom Bin Maintenance                                                                                                    | 94                                                           | Schark lad Maintenance                                                                                                    |                  |                         |                                                 | Checkers Centre - Hilmest                 |           |
| Pending                                                                                                    | N0000065 W                                                                                                    | lastwood Dunamic                                                                                                    | 01/11/2019                                                                                                    | Unterimed                                                                                                    |                                                                      | 09-00-00                                                                                           | Osth Gebraint - Ostherang Dis Maintenance                                                                                                    | CM                                                           | Sched and Maintenance                                                                                                    |                  |                         |                                                 | Charlens Centre - Hillmest                |           |
| C                                                                                                    | N0000064 W                                                                                                    | ack PC + IT Shop                                                                                                    | 26/10/2019                                                                                                    | Unterimed                                                                                                    |                                                                      | 09:00:00                                                                                           | 2WS - 2 month require                                                                                                    | CM .                                                         | Criteria and Maintenance                                                                                                    |                  |                         | 147207                                          |                                           |           |
| C complete                                                                                                    | N00000062 IV                                                                                                    | lastened Denemic                                                                                                    | 25/10/2010                                                                                                    | University                                                                                                    |                                                                      | 08-00-00                                                                                           | Roll-Right Rollinger Rie Mainten men                                                                                                    | EM.                                                          | Education Maintenance                                                                                                    |                  |                         |                                                 | Charless Canton, Milmost                  |           |
|                                                                                                    | N0000062 W                                                                                                    | non Works (Phy) I M                                                                                                    | 19/10/2019                                                                                                    | Unterioped                                                                                                    |                                                                      | 02:00:00                                                                                           | 246 - 2 month require                                                                                                    | GM                                                           | Scheduled Maintenance                                                                                                    |                  |                         | 18-20200                                        |                                           |           |
| E curo                                                                                                    |                                                                                                    | and Works (March 1 ad                                                                                                    |                                                                                                    | United systems of                                                                                                    |                                                                      | 00.00.00                                                                                           | The Commencial Test                                                                                                    | all all all all all all all all all all                      | Sector Control Promotion Control                                                                                                    |                  |                         | 10 30200                                        | Farmed Mile Combox                        |           |
|                                                                                                    | N0007901 IN                                                                                                    | ope works (P(y) cos                                                                                                    | 10/10/2019                                                                                                    |                                                                                                    |                                                                      | 00.00.00                                                                                           | Control of the rest                                                                                                    | 0431                                                         | Proceeding of the second of the second of th |                  |                         |                                                 | Charless Castra Liferant                  |           |
|                                                                                                    |                                                                                                    | estivood Dynamic                                                                                                    | 18/10/2019                                                                                                    | Unkasigned                                                                                                    |                                                                      | 08:00:00                                                                                           | bathormant - bathroon bri mantenance                                                                                                    | 224                                                          | Scheduled Mansenance                                                                                                    |                  |                         |                                                 | Cheblers Centre - Hildrest                |           |
|                                                                                                    |                                                                                                    | estwood bynamic                                                                                                    | 11/10/2019                                                                                                    |                                                                                                    |                                                                      | 08100100                                                                                           | Bautonmant, * Baut don bit mante tance                                                                                                    | 011                                                          | screduled Harrierance                                                                                                    |                  |                         |                                                 | checkes cente - Hildesc                   |           |
|                                                                                                    | N0000958 W                                                                                                    | estivood Uynamic                                                                                                    | 04/10/2019                                                                                                    | Universigned                                                                                                    |                                                                      | 08:00:00                                                                                           | bachonmaint - bachroom bin maintenance                                                                                                    | 244                                                          | Scheduled Maintenance                                                                                                    |                  |                         |                                                 | Checkers Centre - Hildrest                |           |
| E CNOO                                                                                                    | N0000957 W                                                                                                    | estwood Dynamic                                                                                                    | 27/09/2019                                                                                                    | UnAssigned                                                                                                    |                                                                      | 08:00:00                                                                                           | BathbinMant - Bathroom Bin Mantenance                                                                                                    | 574                                                          | Scheduled Maintenance                                                                                                    |                  |                         |                                                 | Checkers Centre - Hildrest                |           |
| E CN00                                                                                                    | N0000996 W                                                                                                    | estwood Uynámic                                                                                                    | 20/09/2019                                                                                                    | Universigned                                                                                                    |                                                                      | 00:00:00                                                                                           | samonmaint - samroom on Maintenance                                                                                                    | 200                                                          | Scheduled Maintenance                                                                                                    |                  |                         |                                                 | uneovers uentre - Hildrest                |           |
| E CNOO                                                                                                    | N0000935 Ha                                                                                                    | ope Works (Pty) Ltd                                                                                                    | 18/09/2019                                                                                                    | UnAssigned                                                                                                    |                                                                      | 03:00:00                                                                                           | Tier - Commercial Tier Test                                                                                                    | INST                                                         | Installation                                                                                                    |                  |                         |                                                 | Porest Hills Centre                       |           |
| E CN00                                                                                                    | N0000954 Gr                                                                                                    | reen Tea Supplies                                                                                                    | 17/09/2019                                                                                                    | UnAssigned                                                                                                    |                                                                      | 03:00:00                                                                                           | 2MS - 2 month service                                                                                                    | SM                                                           | Scheduled Maintenance                                                                                                    |                  |                         | NEW 1234                                        |                                           |           |
| III married                                                                                                    |                                                                                                    |                                                                                                    |                                                                                                    |                                                                                                    |                                                                      |                                                                                                    |                                                                                                    | 1944                                                         |                                                                                                    |                  |                         |                                                 | Phone Product Alberta                     |           |

Note that only calls in the *New* status can be assigned.

• Select the *Call* you wish to work with.

|                                 |                                                   |                             |                |                     |                   | Call     | Listing - BPO: Version 2.5.1.4 - Example Company                   |         |                          |           |               |              |                                                                                                    |   |
|---------------------------------|---------------------------------------------------|-----------------------------|----------------|---------------------|-------------------|----------|--------------------------------------------------------------------|---------|--------------------------|-----------|---------------|--------------|----------------------------------------------------------------------------------------------------|---|
| Home Equipment / Loc            |                                                   | Finance / HR Invente        | xy Maintenance | / Projects Manufa   | cturing Procureme | nt Sales | Service Reporting Utilities                                        |         |                          |           |               |              |                                                                                                    |   |
| Edit Refresh My Calls           | Save Lays     Workspace     Save Pilte     Format | ut di Assign<br>r Work Work | se Complete Ho | kd Pending Roleas   | e Print Report    | 3        |                                                                    |         |                          |           |               |              |                                                                                                    |   |
| nd O film                       |                                                   |                             |                |                     |                   |          |                                                                    |         |                          |           |               |              |                                                                                                    |   |
|                                 | CalReference                                      | CustomerName                | CalDate        | CalState            | Technician        | Calling  | Description                                                        | Callype | CallTypeDesc             | ErrorCode | ErrorCodeDesc | SeriaNo      | CtrtLocationSubject                                                                                                    |   |
|                                 | Y +D:                                             | 10:                         |                | 10:                 | 10:               | ·D:      | 0                                                                  | ×D:     | 0:                       | -0:       | (D:           | -0:          | (D)                                                                                                    |   |
| mation                          | FE CN0001003                                      | Young Bertric               |                | Awaiting Acceptance | Arin Milton       | 10:09:10 | Test account halances                                              | 08      | Channe Request           |           |               | 107          |                                                                                                    |   |
| Durban                          | E CN0001002                                       | Carranthar Diner            | 12/12/2022     | Auniting Acceptance | Mary Thompson     | 16:19:30 | Tast call for account balances manual                              | DP      | Select Cal Turne         |           |               | 19-12/1202   |                                                                                                    |   |
| New                             | E CN0001001                                       | Verme Blackie               | 20/11/2022     | Lin Losionad        |                   | 11,20,10 | Order the same part bries service with different batch man         | CD.     | Charges Degrand          |           |               | ain 1.22     |                                                                                                    |   |
| In Progress                     | E CNOODOOS                                        | Hoos Works (Phyl) M         |                | Uniccioned          |                   |          | Ex@extalContract                                                   | NDD     | New Deal Reatal          |           |               |              | BOOD TEST 1                                                                                                    |   |
| 🕑 Hold                          | - Chicocococo                                     | Two Valida Max              | 25/10/2022     | Australia Australia | Deniel References | 14-00-17 | I are made for the termination back and the articles are to see at | CREW.   | Families                 |           |               | 1001314010   | of the fight a                                                                                                    |   |
| @ Pending                       | Concentration                                     | Ande Nice Inc               |                | The best stand      | ound to yourd     | 100000   | Contrast Charge - COVINIES                                         | 0011    | Select Cal Ture          | _         |               | 101 103 1000 |                                                                                                    | - |
| O ut                            | E CNCOCCERS                                       | Derton / Technologies       | 13/06/2022     | Unterimed           |                   | 09-00-00 | Call for Monday alarga by re chark                                 | TEST    | Tartion                  |           |               |              |                                                                                                    |   |
| Dealersia                       | E (100000088                                      | Verse Bashis                | 03856 (2022    |                     |                   | 06-00-00 | Call learned & down one for time alaneed deader                    | CD.     | Channes Descend          | 00045     | Configuration |              |                                                                                                    |   |
| Pretona                         | E CN0000985                                       | Toung Dectric               |                | UnAssigned          |                   | 00:00:00 | Call logged 5 days ago for time elapsed checks                     | URC     | Change kequest           | CONP      | Contiguration | 81123        |                                                                                                    |   |
| In Promers                      | E 04000387                                        | Toong Becelc                | 06/06/2022     | Univessigned        |                   | 05:00:00 | Call togged 4 cays ago for eapse dife chebis                       | UPG .   | opyrate                  |           |               | 911225       |                                                                                                    |   |
| () Hold                         | U UN000996                                        | Toung Dectric               | 07/06/2022     | Univesigned         |                   | 05:00:00 | Call logged 3 days ago for elapse time cheols                      | UK      | Select Call Type         |           |               | SI1123       |                                                                                                    |   |
| Pending                         | B CHOODINGS                                       | Hope works (Pty) Lta        |                | Unwasigned          |                   | 10:09:13 | rest roure call - for elapsed one                                  | DPG     | opgrade                  |           |               | 20/00/00     |                                                                                                    |   |
| O Complete                      | E CN0000984                                       | Hope Works (PTy) Ltd        | 08/06/2022     | Unassigned          |                   | 05110100 | Test elapsed hours - 2 days prior                                  |         | Testing                  |           |               | A15000000    |                                                                                                    |   |
| O AI                            | E CN0000983                                       | Hope Works (Pty) Ltd        | 09/06/2022     | UnAssigned          |                   | 05:03:31 | Test elapsed time 2 - day prior                                    | TEST    | Testing                  |           |               | SIN32413546  |                                                                                                    |   |
| Cape Town                       | E CN0000982                                       |                             |                |                     |                   | 06:00:35 | Test elapsed hours 1                                               |         |                          |           |               | sin123       |                                                                                                    |   |
| New                             | E CN0000976                                       |                             |                | Awaiting Acceptance | Blanca Du Tolt    | 11:24:39 | Test with site manager email entered                               | ADM     |                          |           |               |              |                                                                                                    |   |
| <ul> <li>In Progress</li> </ul> | E CN0000974                                       | Hope Works (Pty) Ltd        | 18/11/2019     | Amaiting Acceptance | Bianca Du Toit    | 16:30:20 | test another call email                                            | ADM     | Administration           |           |               | 095011015    |                                                                                                    |   |
| () Hold                         | E CN0000972                                       | Hope Works (Pty) Ltd        | 18/11/2019     | Awaiting Acceptance | Bianca Du Toit    | 15:57:00 | Test new call for email description in body                        | CR      | Change Request           |           |               | 095019015    |                                                                                                    |   |
| Pending                         | E CN0000971                                       | Westwood Dynamic            | 29/11/2019     | UnAssigned          |                   | 03:00:00 | BathBinMaint - Bathroom Bin Maintenance                            | 514     | Scheduled Maintenance    |           |               |              | Checkers Centre - Hilcrest                                                                                                    |   |
| Complete                        | EE CN0000970                                      | Westwood Dynamic            | 22/11/2019     | UnAssigned          |                   | 03:00:00 | BathBinMaint - Bathroom Bin Maintenance                            | SM      | Scheduled Maintenance    |           |               |              | Checkers Centre - Hilcrest                                                                                                    |   |
| O Al                            | E CN0000969                                       | Hope Works (Pty) Ltd        | 16/11/2019     | UnAssigned          |                   | 03:00:00 | Tier - Commercial Tier Test                                        | INST    | Installation             |           |               |              | Forest Hills Centre                                                                                                    |   |
| 0 tioentontein                  | E CN0000968                                       | Green Tea Supplies          | 16/11/2019     | UnAssigned          |                   | 03:00:00 | 2MS - 2 month service                                              | \$24    | Scheduled Maintenance    |           |               | NEW 1234     |                                                                                                    |   |
| O New                           | E CN0000967                                       | Westwood Dynamic            | 15/11/2019     | UnAssigned          |                   | 03:00:00 | BathBinMaint - Bathroom Bin Maintenance                            | SM      | Scheduled Maintenance    |           |               |              | Checkers Centre - Hildrest                                                                                                    |   |
| Un Progress                     | E CN0000966                                       | Westwood Dynamic            | 08/11/2019     | UnAssigned          |                   | 03:00:00 | BathBinMaint - Bathroom Bin Maintenance                            | 514     | Scheduled Maintenance    |           |               |              | Checkers Centre - Hilcrest                                                                                                    |   |
| O Develop                       | E CN0000965                                       | Westwood Dynamic            | 01/11/2019     | UnAssigned          |                   | 03:00:00 | BathBinMaint - Bathroom Bin Maintenance                            | 514     | Scheduled Maintenance    |           |               |              | Checkers Centre - Hilcrest                                                                                                    |   |
| Complete                        | E CN0000964                                       | Hack PC - IT Shop           | 26/10/2019     | UnAssigned          |                   | 03:00:00 | 2MS - 2 month service                                              | 514     | Scheduled Maintenance    |           |               | 147807       |                                                                                                    |   |
| O N                             | E CN0000963                                       | Westwood Dynamic            | 25/10/2019     | UnAssigned          |                   | 03:00:00 | SathSinMaint - Bathroom Bin Maintenance                            | 524     | Scheduled Maintenance    |           |               |              | Checkers Centre - Hilcrest                                                                                                    |   |
|                                 | E CN0000962                                       | Hope Works (Pty) Ltd        | 19/10/2019     | UnAssigned          |                   | 03:00:00 | 2MS - 2 month service                                              | SM      | Scheduled Maintenance    |           |               | 18-30200     |                                                                                                    |   |
|                                 | E CN0000961                                       | Hope Works (Pty) Ltd        | 18/10/2019     | UnAssigned          |                   | 03:00:00 | Tier - Commercial Tier Test                                        | DIST    | Installation             |           |               |              | Forest Hills Centre                                                                                                    |   |
|                                 | EE CN0000960                                      | Westwood Dynamic            | 18/10/2019     | UnAssigned          |                   | 03:00:00 | BathBinMaint - Bathroom Bin Maintenance                            | SM      | Scheduled Maintenance    |           |               |              | Checkers Centre - Hilcrest                                                                                                    |   |
|                                 | E CN0000959                                       | Westwood Dynamic            | 11/10/2019     | UnAssigned          |                   | 03:00:00 | BathBinMaint - Bathroom Bin Maintenance                            | SM      | Scheduled Maintenance    |           |               |              | Checkers Centre - Hildrest                                                                                                    |   |
|                                 | E CN0000958                                       | Westwood Dynamic            | 04/10/2019     | UnAssigned          |                   | 08:00:00 | SathBinNeint - Bathroom Bin Maintenance                            | 54      | Scheduled Maintenance    |           |               |              | Checkers Centre - Hilcrest                                                                                                    |   |
|                                 | E CN0000957                                       | Westwood Dynamic            | 27/09/2019     | UnAssigned          |                   | 03:00:00 | BathBinMaint - Bathroom Bin Maintenance                            | SM      | Scheduled Maintenance    |           |               |              | Checkers Centre - Hildrest                                                                                                    |   |
|                                 | E CN0000956                                       | Westwood Dynamic            | 20/09/2019     | UnAssigned          |                   | 03:00:00 | BathBinMaint - Bathroom Bin Maintenance                            | 54      | Scheduled Maintenance    |           |               |              | Checkers Gentre - Hilcrest                                                                                                    |   |
|                                 | EE CN0000955                                      | House Works (Phy) Ltd       | 18/09/2019     | Interimed           |                   | 08-00-00 | Tier - Commercial Tier Test                                        | INST    | Installation             |           |               |              | Forest Hills Centre                                                                                                    |   |
|                                 | E CN0000054                                       | Green Tex Suppler           | 17/00/2019     | Unterimed           |                   | 09:00:00 | 2MS - 2 month require                                              | GM      | Criteria and Maintenance |           |               | NEW 1224     | Contract of the second second s |   |
|                                 | C C C C C C C C C C C C C C C C C C C             |                             |                | University (CU      |                   |          | Pathwatters Pathware Pathware                                      | -       |                          |           |               | 12.1112.54   |                                                                                                    |   |
|                                 |                                                   |                             |                |                     |                   |          |                                                                    |         |                          |           |               |              |                                                                                                    |   |

• Click on the *Assign* button.

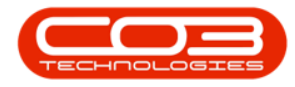

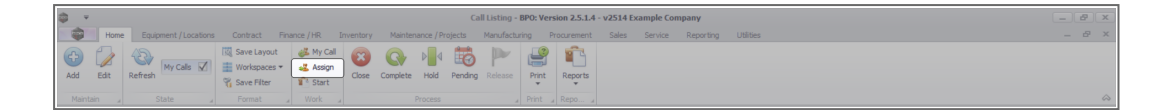

- The *Call Assignment: Reference No: [call ref number]* screen will be displayed.
  - Assigned To: Click on the down *arrow* to select the employee from the menu.
  - Assignment Detail: This field will populate with the call reference description. Add the technician assignment details as required.
  - Assignment Date: The current date and time will display.
    - Date: Type in or click on the down arrow to use the calendar function to select an alternative date, if required.
    - **Time:** Type in or use the *arrow* indicators to select an alternative time, if required.
  - Assigned By: The person currently logged onto the system, and assigning the call, will display in this field.
     Click on the down *arrow* to select a different employee from the drop-down list, if required.
  - Create new Work Order: Click on the check box if you need to create a *new work order*.

This feature is used if the technician needs to follow up on the same call, but for a different task, for instance when a call has been re-assigned. The assignment detail needs to be changed accordingly.

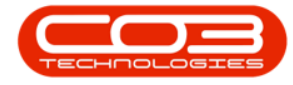

- Open Work Orders: Click to select the Work Order Code to link the employee to the current open work order.
- When you have finished adding details to this screen, click on

Save.

| <b>\$</b> •      | Call Assignment : Reference No. : CN0001033 - BPO: Version 2.5.1.4 - v2514 Example Company                                              | - 8 x           |
|------------------|----------------------------------------------------------------------------------------------------|-----------------|
| Home E           | quipment / Locations Contract Finance / HR Inventory Maintenance / Projects Manufacturing Procurement Sales Service Reporting Utilities | _ & ×           |
|                  |                                                                                                    |                 |
| Save Back Save   | Layout Wew Call                                                                                                    |                 |
| Process / Form   | mat very                                                                                                    | ~               |
|                  |                                                                                                    |                 |
| Assigned To      | David Gray •                                                                                                    |                 |
| Detail           | Troublehoot emailing system                                                                                                    |                 |
| Assignment Date  | 22/01/2024 - 15:28:02 - •                                                                                                    |                 |
| Assigned By      | Banca Du Toit •                                                                                                    |                 |
|                  | Create new Work Order                                                                                                    |                 |
| Open Work Orders | Drag a column header here to group by that column                                                                                       |                 |
|                  | W WOCode Description                                                                                                    |                 |
|                  | <ul> <li>X WO002247 Test Quote Add Attachment to email</li> </ul>                                                                       |                 |
|                  |                                                                                                    |                 |
|                  |                                                                                                    |                 |
|                  |                                                                                                    |                 |
|                  |                                                                                                    |                 |
|                  |                                                                                                    |                 |
|                  |                                                                                                    |                 |
|                  |                                                                                                    |                 |
|                  |                                                                                                    |                 |
|                  |                                                                                                    |                 |
|                  |                                                                                                    |                 |
|                  |                                                                                                    |                 |
| Open Windows 🕶   | Uber : Banca 22/01/2024 Version : 2.5.1.4 v251                                                                                          | Example Company |

- You will return to the *Call Listing* screen.
- When you receive the *Call Processing* message to confirm;
  - Call No: [call ref. number] has been assigned.
- Click on OK.

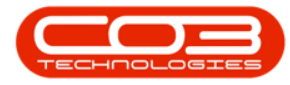

### Calls - Assign a Call

| <u>ې ب</u>                      |                  |                            |                   | Call Listi    | ng - BPO: Versi  |             |                               |                                                                                                    |              |                               |                   |               |
|---------------------------------|------------------|----------------------------|-------------------|---------------|------------------|-------------|-------------------------------|----------------------------------------------------------------------------------------------------|--------------|-------------------------------|-------------------|---------------|
| Home Equipment / Locati         | ons Contract Fin | ance / HR Inventory        | Maintenance / Pro | jects Manuf   | acturing Pr      | ocurement   | Sales Service R               | eporting Utilities                                                                                                    |              |                               |                   | - 8           |
| Add Edit Refresh My Calls       | Workspaces *     |                            | Complete Hold     | Pending Relea | ise Print        | Reports     |                               |                                                                                                    |              |                               |                   |               |
|                                 |                  |                            |                   |               |                  |             |                               |                                                                                                    |              |                               |                   |               |
| Find     Filter                 |                  |                            |                   |               |                  |             |                               |                                                                                                    |              |                               |                   |               |
|                                 | CalReference     | CustomerName               | CalDate           | CallState     | Technician       | CallTime    | Description                   |                                                                                                    | CallType     | CallTypeDesc                  | ErrorCode         | ErrorCodeDe   |
|                                 | Y (0)            | 10:<br>-                   |                   | AD:           | 10:              | (D):        | 10:                           |                                                                                                    | * <b>0</b> : | (D)                           | * <b>[</b> ]:     | 4 <b>0</b> 0  |
| Information                     | E CN0001036      | Hope Works (Pty) Ltd       | 12/12/2023        | Awaiting Ac   | Belinda Sha      | 10:40:51    | Copier service required       |                                                                                                    | SERV         | Service                       |                   |               |
| 👻 💽 Durban                      | E CN0001035      | Hope Works (Pty) Ltd       |                   | Awaiting Ac   | Bianca Du T      | 10:38:38    | Paper keeps jamming.          |                                                                                                    | REP          | Repair                        |                   |               |
| New                             | E CN0001034      | Hope Works (Pty) Ltd       |                   | Awaiting Ac   | Bianca Du T      | 10:29:04    | Full set of toners requir     | red                                                                                                    | TON          | Toner Required                |                   |               |
| O In Progress                   |                  | Young Electric             |                   | Awaiting Ac.  | David Grav       | 15:42:01    | Test Ouote Add Attach         | ment to email                                                                                                    | NDS          | New Deal Sale                 |                   |               |
| Hold                            | CN0001032        | Young Electric             | 02/10/2023        | UnAssigned    |                  | 12:35:12    | Test credit note on wor       | rk order                                                                                                    | MN           | Manufacturing                 |                   |               |
| O Consists                      | E CN0001024      | Hope Works (Ptv) Ltd       | 12/09/2023        | UnAssigned    |                  | 09:23:50    | Contract for Expiry Tes       |                                                                                                    | NDR          | New Deal Rental               |                   |               |
| O All                           | E CN0001023      | Derton / Technologies      | 08/09/2023        | InAssigned    |                  | 10:52:25    | Open warranty claims h        | ave out been processed.                                                                                                    | INSP         | Inspection                    |                   |               |
| - Pretoria                      | E CN0001022      | Derton / Technologies      | 08/09/2023        | UnAssign Ca   | II Processing    |             | ×                             | readings cantured                                                                                                    | INST         | Installation                  |                   |               |
| O New                           | E CN0001017      | Derton / Technologies      |                   | LinAssing     |                  |             |                               | ect but not flag.                                                                                                    | INST         | Installation                  |                   |               |
| In Progress                     | E CN0001015      | Hone Worke (Ptv) Ltd       | 05/09/2023        | Awaiting      | _                |             |                               |                                                                                                    | SEDV         | Service                       |                   |               |
| () Hold                         | E CN0001014      | Apple Nice Inc             | 22/08/2023        | LinAssing     | Call No          | : CN0001033 | has been assigned.            | 100086                                                                                                    | TR           | Training                      |                   |               |
| Pending                         | E CN0001012      | Panda Coniere              | 22/08/2023        | LinAssion     | ·                |             |                               | 00041                                                                                                    | DP           | Select Call Tune              |                   |               |
| O Complete                      | E CN0001011      | You pop Electric           | 22/08/2023        | UnArrier      |                  |             |                               | 00031                                                                                                    | DD           | Select Call Type              |                   |               |
| _ O All                         | E CN0001010      | Dancing Shoae              | 22/08/2023        | UnAccion      |                  |             | OK                            | 00001                                                                                                    | DP           | Select Call Type              |                   |               |
| - Cape Town                     | E CN0001010      | Vouna Electric             | 22/08/2023        | UnArright     |                  | 11:27:40    | Contract Closure - COC        | 00000                                                                                                    | DR.          | Select Call Type              |                   |               |
| O New                           | E CN0001009      | Office Cupplies Liplasited | 22/00/2023        | UnAssigned    |                  | 11,27,20    | Contract Closure - COC        | 2000006                                                                                                    | 00           | Select Call Type              |                   |               |
| In Progress                     | E CN0001003      | Apple hise Inc             | 25/07/2023        | UnArright     |                  | 10:19:22    | Machine inspection reg        | urad                                                                                                    | TNCD         | Inspection                    |                   |               |
| O Reading                       | E CN0001007      | Hone Works (Dtu) Ltd       | 07/05/2023        | Augilian Ac   | Risers Du T      | 11,21,20    | Machine repair req            | 4                                                                                                    | 00           | Darte Deguirement             | CEDV              | Services      |
| (A) Complete                    | E CN0001005      | Hope Works (Pty) Ltd       |                   | UnArright Ac. | . Under rud DU T | 10:14:52    | Walls require repair required |                                                                                                    | CM           | Cohade land Maintenanors      | SERV .            | Convices      |
| O All                           | E CN0001003      | You ma Electric            | 12/12/2022        | Austilian Ac  | Ario Miteo       | 10:00:10    | Test account balances         | 1                                                                                                    | 00           | Select Call Tune              | J.S.C.V           | 565 FALCS     |
| - D Bloemfontein                | E CN0001003      | Compatible Direct          | 10/12/2022        | Amailing Ac.  | Manu These       | 10:09:10    | Test account balances         | demonstration of the second second se | 00           | Colort Col Type               |                   |               |
| O New                           | E CN0001002      | Samanenas Olher            | 12/12/2022        | Amatong Ac.   | mary Thom        | 10:18:30    | Test call for account ba      | ances manual.                                                                                                    | DR           | Deele Deele Presidente        |                   |               |
| <ul> <li>In Progress</li> </ul> | E CN0001001      | Houng Electric             | 24/11/2022        | UnAssigned    |                  | 11:29:19    | Garbard Same part to          | we receive with orferent batch num                                                                                                    | . PK         | Parts Requirement             |                   |               |
| () Hold                         | E CN0000995      | Hope works (Pty) Ltd       |                   | Unassigned    |                  |             | Forkenta/Contract             |                                                                                                    | PROK.        | New Dear Kental               |                   |               |
| Pending                         | E CW0000991      | Apple Juice Inc            | 24/10/2022        | unvesigned    |                  | 10:38:15    | Contract Closure - COO        | 000034                                                                                                    | ALAM         | Administration                |                   |               |
| Complete                        | E CN0000989      | Derton / Technologies      | 13/06/2022        | unassigned    |                  | 03:00:00    | Cas for monday elapse         | nours check                                                                                                    | UK           | Select Call Type              |                   |               |
| O All                           | Count: 349       |                            |                   |               |                  |             |                               |                                                                                                    |              |                               |                   |               |
|                                 |                  |                            |                   |               |                  |             |                               |                                                                                                    |              |                               |                   |               |
| Open Windows *                  |                  |                            |                   |               |                  |             |                               |                                                                                                    | 1.14         | er : Bianca 22/01/2024 Versio | n : 2.5.1.4 v2514 | Example Compa |

- The call has now been assigned. Note the changes to the example;
  - the Status Is set to **New** (as before)
  - the State Is now Awaiting Acceptance
  - the Technician column now has an Assigned Technician Name

| w.                              |                                                                       |                           |                     | Call Listing - BPO: | Version 2.5.1.4 - v2514 Example Co | ompany              |                                                            |          | - 2                |
|---------------------------------|-----------------------------------------------------------------------|---------------------------|---------------------|---------------------|------------------------------------|---------------------|------------------------------------------------------------|----------|--------------------|
| Home Equipment / Locati         | ons Contract Fi                                                       | nance / HR Inventory      | Maintenance / Proje | cts Manufacturing   | Procurement Sales Service          | Reporting Utilities |                                                            |          | - 8                |
| tid Edit Refresh My Calls       | Image: Save Layout       Image: Workspaces *       Image: Save Filter | Assign<br>Start           | C P                 | ending Release Pri  | nt Reports                         |                     |                                                            |          |                    |
|                                 |                                                                       |                           |                     |                     |                                    |                     |                                                            |          |                    |
| Find O Filter                   |                                                                       |                           |                     |                     |                                    |                     |                                                            |          |                    |
|                                 | CalReference                                                          | CustomerName              | CalDate             | CallState           | Technician                         | CallTime            | Description                                                | CallType | CallTypeDesc       |
|                                 | Y 100                                                                 | 4 <b>0</b> 4              |                     | AD:                 | 10                                 | 8 <b>0</b> 4        | HD C                                                       | (D)      | - O-               |
| Information                     | E CN0001036                                                           | Hope Works (Pty) Ltd      | 12/12/2023          | Awaiting Acceptance | Belinda Sharman                    | 10:40:51            | Copier service required.                                   | SERV     | Service            |
| - O Durban                      |                                                                       | Hope Works (Pty) Ltd      | 12/12/2023          | Awaiting Acceptance | Bianca Du Toit                     | 10:38:38            | Paper keeps jamming.                                       | REP      | Repair             |
| O New                           | E CN0001034                                                           | Hope Works (Pty) Ltd      | 12/12/2023          | Awaiting Acceptance | Bianca Du Toit                     | 10:29:04            | Full set of toners required                                | TON      | Toner Required     |
| Un Progress                     | ▶ E CN0001033                                                         | Young Electric            | 05/12/2023          | Awaiting Acceptance | David Gray                         | 15:42:01            | Test Quote Add Attachment to email                         | NDS      | New Deal Sale      |
| Reades                          | E CN0001032                                                           | Young Electric            | 02/10/2023          | UnAssigned          |                                    | 12:35:12            | Test credit note on work order                             | MN       | Manufacturing      |
| Complete                        | E CN0001024                                                           | Hope Works (Pty) Ltd      | 12/09/2023          | UnAssigned          |                                    | 09:23:50            | Contract for Expiry Test                                   | NDR      | New Deal Rental    |
| () Al                           | E CN0001023                                                           | Derton / Technologies     | 08/09/2023          | UnAssigned          |                                    | 10:52:25            | Open warranty claims have not been processed.              | INSP     | Inspection         |
| - 🖸 Pretoria                    | E CN0001022                                                           | Derton / Technologies     | 08/09/2023          | UnAssigned          |                                    | 10:44:45            | Meters attached with no readings captured                  | INST     | Installation       |
| O New                           | E CN0001017                                                           | Derton / Technologies     |                     | UnAssigned          |                                    | 16:43:14            | Call Exceptions - to correct but not flag.                 | INST     | Installation       |
| <ul> <li>In Progress</li> </ul> | E CN0001015                                                           | Hope Works (Ptv) Ltd      |                     | Awaiting Acceptance | Bianca Du Toit                     | 15:56:53            | Test call sla functionality                                | SERV     | Service            |
| () Hold                         | E CN0001014                                                           | Apple Juice Inc           | 22/08/2023          | UnAssigned          |                                    | 11:30:52            | Contract Closure - CO000036                                | TR       | Training           |
| Pending                         | E CN0001012                                                           | Panda Coniers             | 22/08/2023          | UnAssigned          |                                    | 11:28:32            | Contract Closure - CO0000041                               | DR       | Select Call Type   |
| <ul> <li>Complete</li> </ul>    | E CN0001011                                                           | Young Electric            | 22/08/2023          | UnAssigned          |                                    | 11:28:26            | Contract Closure - CO0000031                               | DR       | Select Call Type   |
| 0 AI                            | E CN0001010                                                           | Dancing Shoes             | 22/08/2023          | UnAssigned          |                                    | 11:28:18            | Contract Closure - PC0000001                               | DR       | Select Call Type   |
| - Cape Town                     | E CN0001009                                                           | Young Electric            | 22/08/2023          | UnAssigned          |                                    | 11:27:49            | Contract Closure - CO0000008                               | DR       | Select Call Type   |
| O New                           | E CN0001008                                                           | Office Supplier Unlimited | 22/08/2023          | UnArrighted         |                                    | 11:27:30            | Contract Contra - CO0000005                                | DP       | Select Call Type   |
| Un Progress                     | E CN0001007                                                           | Apple hire for            | 25/07/2023          | UnArright           |                                    | 10:19:22            | Machine inspection required                                | TNCD     | Inspection         |
| Reading                         | CN0001007                                                             | Hone Weeks /Dtu) Ltd      | 07/06/2023          | Augilian Assentance | Risson Du Teit                     | 11,21,20            | Machine sensis see ised                                    | 00       | Darte Decrivement  |
| Complete                        |                                                                       | Hope Works (Pty) Ltd      |                     | Awareng Acceptance  |                                    |                     | Walk see in second                                         | CM .     | Cabach lad Mainten |
| O All                           | E CN0001003                                                           | Hope Works (Pty) Lto      | 07/06/2023          | univesigned         | Arts Miles                         | 10:14:52            | wais require reparting                                     | 201      | Scheduled Mainten  |
| - Dioemfontein                  | E CN0001003                                                           | Toung Electric            | 13/12/2022          | Awarong Acceptance  | Ann Mitton                         | 10:09:10            | Test account balances                                      | DR       | Select Call Type   |
| O New                           | E CN0001002                                                           | Samanetas Diner           | 12/12/2022          | Awarung Acceptance  | Mary mompson                       | 16:18:30            | Test cai for account balances manual.                      | UR 00    | Select Call Type   |
| <ul> <li>In Progress</li> </ul> |                                                                       | Toung Electric            | 29/11/2022          | UnAssigned          |                                    | 11:29:19            | Order the same part twice receive with different batch num | PR       | Parts Requiremen   |
| 🕓 Hold                          | E CN0000995                                                           | Hope works (Pty) Ltd      |                     | UnAssigned          |                                    |                     | Forkentaicontract                                          | NDK      | New Deal Rental    |
| Pending                         | E CN0000991                                                           | Apple Juice Inc           | 24/10/2022          | UnAssigned          |                                    | 16:38:15            | Contract Closure - CO0000054                               | ADM      | Administration     |
| <ul> <li>Complete</li> </ul>    | H CN0000989                                                           | Derton / Technologies     | 13/06/2022          | UnAssigned          |                                    | 09:00:00            | Call for Monday elapse hours check                         | DR       | Select Call Type   |
| () All                          | Count: 34                                                             | 9                         |                     |                     |                                    |                     |                                                            |          |                    |
|                                 |                                                                       |                           |                     |                     |                                    |                     |                                                            |          |                    |

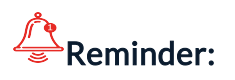

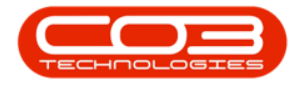

- If the technician uses Tech Connect he will accept the call on his device, and only then will the call move to the *In Progress* status.
- If the technician does <u>not</u> use Tech Connect the call centre person will accept the call on his behalf and it will move to the *In Progress* status.

#### **Related Topics**

- Service Scheduling
- Calls Assignments

MNU.122.005